## **PowerNote ED**

PowerNote ED is FirstNet's online physician documentation .There are templates tied to the Reason For Visit

## **Opening a PowerNote ED**

To open a PowerNote ED for a patient, complete the following:

1. In a patient's chart, click the PowerNote ED tab to open the Open Note dialog box. The system populates the Reason for Visit automatically.

| Open Note                                                                                                    | "Open Not                                                                                                    | te" screen will                                                     | populate        | or Visit                                     |                                                                                        | - 0 - × |  |
|----------------------------------------------------------------------------------------------------|----------------------------------------------------------------------------------------------------|---------------------------------------------------------------------|-----------------|----------------------------------------------|----------------------------------------------------------------------------------------|---------|--|
| PNED F<br>BAda<br>Care<br>Barda<br>Barda<br>B | RFV<br>ministrative<br>diovascular - Respiratory<br>NT and Dental<br>vironment<br>strointestinal<br>neral medical<br>nitourinary<br>action<br>urologic<br>n-traumatic musculoskeletal probl<br>stetrics / Gynecology<br>chiatric<br>evaluation<br>in<br>dicology | *Search:     Subset:     Term     Reasons for visit     Hypothermia | PNED RFV        | Contains<br>RFV will popu<br>Code Te<br>ing] | Within: Subscription     Search by Code     Ilate from Triag     arminology Terminolog | e Note  |  |
| My notes only     O Include shared notes                                                                                                    |                                                                                                    |                                                                     |                 |                                              |                                                                                        |         |  |
| Title                                                                                                    | Encounter pathway                                                                                                    | Shared                                                              | Last changed by | Perform/Service                              | Sentences                                                                              |         |  |
|                                                                                                    |                                                                                                    |                                                                     |                 |                                              | ОК                                                                                     | Cancel  |  |

2. Click OK to open the PowerNote template.

## Creating a New Note if the Reason for Visit does not populate

- 1. In the patient's chart, click the PowerNote Ed tab to open the Open Note dialog box.
- Enter the Reason for Visit in the Search field (be sure you are on the Reason for Visit tab). Once the Reason for Visit has been located double-click the term to add it to the Scratch Pad. Or

Click on the PNED RFV tree to locate appropriate RFV.

| Open Note                                                                                                    |        |
|----------------------------------------------------------------------------------------------------|--------|
| Encounter Pathyay Egisting Precompleted Catalog Recent Eavorites Reagon For Visit  PNED RFV Administrative Contains Cardiovascular - Respiratory Contains Cardiovascular - Respiratory Contains Cardiovascular - Respiratory Contains Contains Find clinical terms which match the following criteria: Subset VPNED RFV Contains Find clinical terms which match the following criteria: Subset VPNED RFV Contains Find clinical terms which match the following criteria: Contains Find clinical terms which match the following criteria: Contains Find clinical term | Termin |
| My notes only     O Include shared notes                                                                                                    |        |
| Title         Encounter pathway         Shared         Last changed by         Perform/Servic         Sentences           OK                                                                                                    | Cancel |